## DRM-X 3.0 自定义登陆页面集成

# PHP 指南

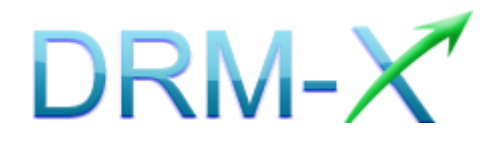

海海软件

DRM-X 3.0 自定义登录页面集成 PHP 指南

-1-

目录

| 概述           |                       |    |
|--------------|-----------------------|----|
| 集成之前的        | 的准备                   | 4  |
| 集成参数管        | 简介                    | 4  |
| 样例代码         | 下载                    | 7  |
| 自定义登录        | 录页面集成步骤               | 8  |
| 第一步:         | 打开 INDEX.PHP          | 9  |
| 第二步:         | 在 LICSTORE.PHP 页面添加代码 | 9  |
| 第三步 <b>:</b> | 集成参数设置                | 11 |
| 第四步:         | 处理集成时返回的信息            |    |
| 第五步:         | 打开经 DRM-X 所加密的内容      |    |
| 相关教程.        | ••••••                | 14 |
| 海海软件         | 专业技术支持                |    |

### 概述

当用户打开您经过 DRM-X 加密后的文件时,<u>海海软件 HUPlayer</u>或<u>海</u> 海软件阅读器</u>会自动弹出用户登陆窗口,如下图所示:

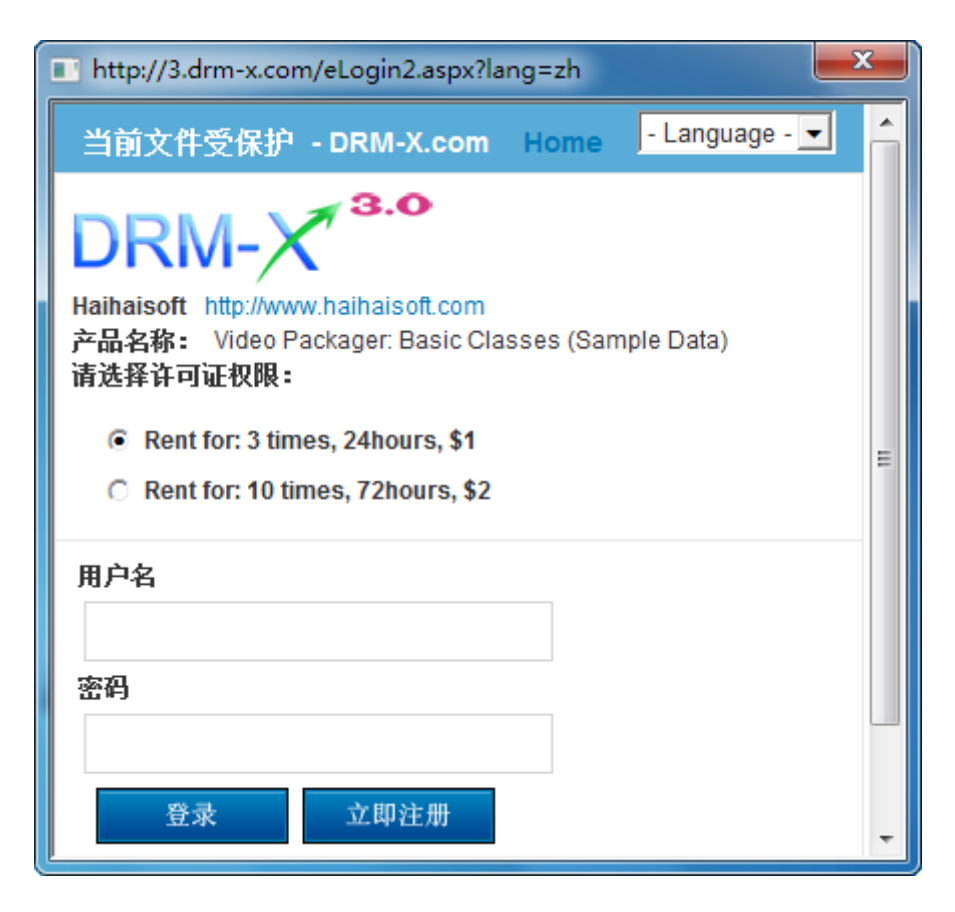

通过 DRM-X 自定义登录页面集成后,您可以将此登陆窗口指向您网站的登陆框口,也就是用户所有的注册、登陆都只需在您的网站上进行即可,无需再次链接到 DRM-X 平台。您只需调用 <u>DRM-X XML Web</u> Service 接口,使用 "getLicenseRemoteToTable"函数,既可以完成 集成过程,整个过程非常简单。集成后,用户在打开您加密后的文件 时就会弹出您自己的登陆窗口了。

## 集成之前的准备

### 1. DRM-X 账户:

DRM-X 高级账户、商业账户和企业账户为您开放了 XML Web Service 接口,可以与您的网站及其他平台,如在线支付平台进行无缝集成。 单击下面的链接查看 DRM-X 账户比较:

http://www.drm-x.com/Fees-Compare-3.0.aspx

### 2. 用户数据库,登陆页面和注册页面

您应该新建一个数据库,或者您可能已经有一个数据库,用以存储用户的信息。然后,您只需在用户登录页面和注册页面上加入相应的调用代码即可完成,整个过程非常简单快速。下面就开始吧☺

## 集成参数简介

下面的参数,蓝色加粗文字是必填字段。黑色加粗文字您可以设置为 空"N/A"或正确的值。

- AdminEmail: 您的 DRM-X 账户,如 Service@haihaisoft.com。
   (必填)
- WebServiceAuthStr: 调用 DRM-X 许可证服务的验证码, 您在这 里设置的值必须与在 DRM-X 平台上设置的值一样。

在 DRM-X 平台上设置 WebServiceAuthStr 的步骤:

1. 登录您的 <u>DRM-X 账户;</u>

# Haihais**e**ft

1. 在左边的面板上点击**账户设置**,并选择**网站集成参数设**置,如下 面所示:

| 许可证权限     | 账户设置      |                |           |  |
|-----------|-----------|----------------|-----------|--|
| 许可证模版     |           |                |           |  |
| 用户        | 账户信息      | 参数设置           | 工具        |  |
| 北丰        | 联系信息      | 付款设置           | 批量创建用户    |  |
| JRAX      | 修改密码      | 货币设置           | 批量创建许可证模板 |  |
| 帐户设置      | 提醒设置      | 网站集成参数设置       | 导出用户CSV文件 |  |
| 加密保护音视频   | 充值        | 最终用户设置         | 导入用户CSV文件 |  |
| 加密保护PDF文档 | 升级帐户或更改费用 | 管理黑名单程序        |           |  |
|           |           | 强制升级播放器        |           |  |
|           |           | 强制升级PDF阅读器     |           |  |
|           |           | 设置从USB设备中获取许可证 |           |  |
|           |           |                |           |  |

2. 选择自定义登陆页面集成, 输入 Web 服务验证字符, 如下图所示:

| 我的帐户设置 - 网站集成参数设置                                                               |                                                                                 |
|---------------------------------------------------------------------------------|---------------------------------------------------------------------------------|
| <b>请选择集成方式:</b> 集成帮助                                                            |                                                                                 |
| ○ 同步用户数据集成                                                                      | ④ 自定义登陆页面集成                                                                     |
| 注意:同步用户数据集成方式是将您网站的用户数据<br>自定义登陆页面集成方式是当用户打开受保护的文件<br>户。您需要单独创建一个DRM-X登陆页面。这种集成 | 同步到DRM-X平台。我们保护您的隐私数据。它安全<br>获取许可证时,播放器将会弹出您设置的登陆页面链<br>方式大约需要写几十行代码。(不推荐,仅适合与高 |
| 诸您设置调用DRM-X许可证服务的验证码(只有                                                         | 您设置并在调用时提供正确的验证码后才能调用                                                           |
| 123456drm                                                                       |                                                                                 |

3. 请点击下面的提交按钮,您将得到设置成功的提示信息:

| 我的帐户设置 - 网站集成参数设置                                |                                                          |
|--------------------------------------------------|----------------------------------------------------------|
|                                                  |                                                          |
| 您已经成功更新了网站集成参数设置!                                |                                                          |
| <b>请选择集成方式:</b> 集成帮助                             |                                                          |
| ○ 同步用户数据集成                                       | ⊙ 自定义登陆页面集成                                              |
| 注意:同步用户数据集成方式是将您网站的用户数<br>自定义登陆页面集成方式是当用户打开受保护的该 | y据同步到DRM-X平台。我们保护您的隐私数据。它安全<br>r件获取许可证时,播放器将会弹出您设置的登陆页面链 |

户。您需要单独创建一个DRM-X登陆页面。这种集成方式大约需要写几十行代码。( 不推荐,仅适合与高

## ● GroupID: 是您在 DRM-X 管理平台上创建的用户组 ID。您可以

| 帐户主页    | 我的用户组 |             |      |    |    |                  |
|---------|-------|-------------|------|----|----|------------------|
| 用户组     |       |             |      |    |    |                  |
| 许可证权限   | D     | 名称          | 查看用户 | 报表 | 编辑 | 删除               |
| 许可证模版   | 267   | Basic Group | 查看用户 | 报表 | 编辑 | ×                |
| 用户      | 296   | Video Group | 查看用户 | 报表 | 编辑 | $\boldsymbol{x}$ |
| 报表      | 297   | PDF Group   | 查看用户 | 报表 | 编辑 | ×                |
|         | 298   | Music Group | 查看用户 | 报表 | 编辑 | ×                |
| 加密保护音视频 |       |             |      |    |    |                  |

在 DRM-X 用户组列表中找到用户组 ID。

注意: 在代码中您只需要输入一个用户组的 ID 值,在您网站上注册的用户将被直接添加到该用户组。如果您想改变用户所属的用户组,可以在 DRM-X 平台上进行手动修改。

- UserLoginName: 您用户的用户名或者用户 ID。
- UserFullName: 用户全名。
- **ProfileID:** 是许可证模版 ID, DRM-X 提供此参数。
- ClientInfo: 客户端基本信息 DRM-X 提供此参数。

DRM-X 3.0 自定义登录页面集成 PHP 指南

- **RightsID:** 是您在 DRM-X 帐户创建的权限 ID. 您可以在 DRM-X 帐 户许可证权限列表中找到权限 ID。
- IP: 您用户获取许可证时其电脑的 IP, 这里仅提供此参数, 为方便 您统计用, 如不用可以将其值设置为 "N/A"。
- Platform:用户的操作系统平台,返回的可能值:Windows XP、
   Windows Vista、Windows 7、Mac、android。
- ContentType:打开加密文件的类型,返回值: Audio/Video、PDF。
- yourproductid:您网站系统中的产品 ID,需在许可证模版中设置。
- version:获取客户端的版本号。

## 样例代码下载

您可以通过下面的链接下载样例网页:

标准样例代码:

http://download1.haihaisoft.com/sample\_code\_3.0/Custom\_Logi n Page Integration PHP.zip

Joomla 集成代码:

http://download1.haihaisoft.com/sample\_code\_3.0/DRM-X3.0\_Int egration\_For\_Joomla.zip

Wordpress 集成代码:

http://download1.haihaisoft.com/sample\_code\_3.0/DRM-X3.0\_Int egration\_For\_Wordpress.zip

### 自定义登录页面集成步骤

流程演示图:

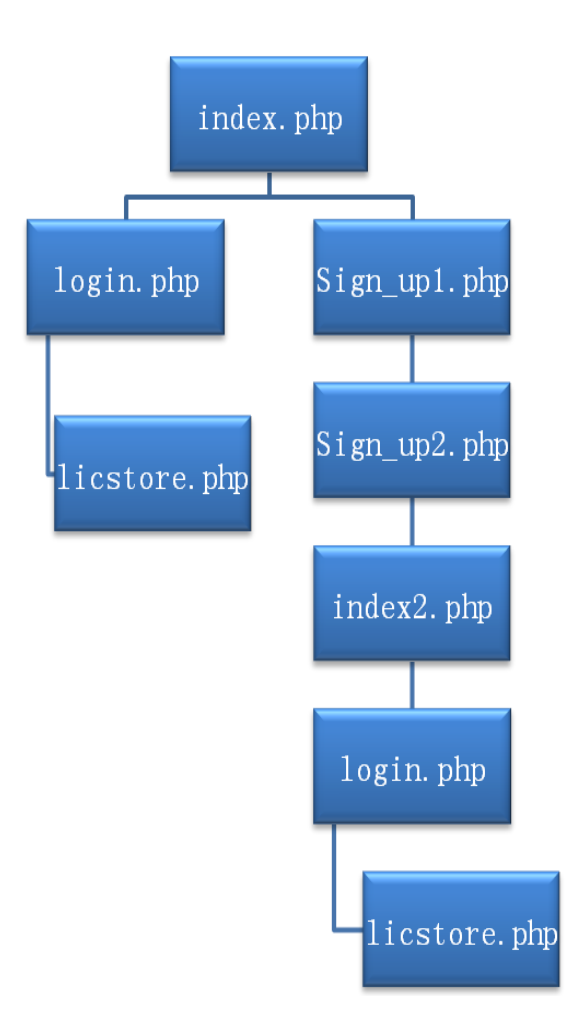

#### 流程描述:

- 1. 用户首先访问到 index.php 页面。
- 如果用户是已注册用户,就走上图中左边的流程,完成登陆后即可 跳到 licstore.php 页面,获取许可证;若用户是未注册用户则走上图 中右边的流程,首先需要注册一个账户,然后再登陆获取许可证。
   (注:以上流程是按照样例代码进行的描述,只做参考所用,您完全可 以按照您自己的需求建立不同的流程,但是其获取许可证的方法都是相 同的。)

DRM-X 3.0 自定义登录页面集成 PHP 指南

#### <u>第一步:打开 index.php</u>

设置 cookie 存储的值 ProfileID, Clientinfo, Platform, ContentType,

Version。显示的示例代码如下:

<?php

setcookie("ProfileID", \$\_REQUEST["profileid"], time()+3600); setcookie("ClientInfo", \$\_REQUEST["clientinfo"], time()+3600); setcookie("Platform", \$\_REQUEST["platform"], time()+3600); setcookie("ContentType", \$\_REQUEST["contenttype"], time()+3600); setcookie("Version", \$\_REQUEST["version"], time()+3600);

?>

/\*当您的用户打开您加密后的文件时, DRM-X 会自动传回这些值。\*/

#### 第二步: 在 licstore.php 页面添加代码

创建一个页面并命名为 licstore.php,调用 <u>getLicenseRemoteToTable</u> 方法获取许可证,如果您在 DRM 后台设置了使用 DRM-X 3.0 增强安全 模式请使用 getLicenseRemoteToTableWithVersion 方法。

(点击查看您选择的 DRM 模式)

然后将以下的代码添加到页面中。

<?php

\$name = \$\_COOKIE["username"];

\$wsdl = "http://3.drm-x.com/haihaisoftlicenseservice.asmx?wsdl";/\*声明 DRM-X XML
Webservice.\*/

\$param = array(

'AdminEmail' => 'support5@haihaisoft.com', /\*您 DRM-X 账户的 Email\*/

**'WebServiceAuthStr' => '123456drm'**, /\* 许可证服务调用验证码, 需要和在您 DRM-X 账户中设置的值一样\*/

'ProfileID' => \$\_COOKIE["ProfileID"], /\*许可证模版 ID\*/

'ClientInfo' => \$\_COOKIE["ClientInfo"], /\*客户端信息\*/

'RightsID' => '390', /\*许可证权限 ID, 请修改成您后台存在的许可证权限 ID\*/

'UserLoginName' => \$name, /\*您用户的登录名\*/

'UserFullName' => 'N/A', /\*您可以设置它为空的\*/

'GroupID' => '9550', /\*用户组 ID, 请修改成您后台存在的用户组 ID\*/

'Message' => 'N/A', /\*您可以设置它为空.\*/

'IP' => 'N/A', /\*您用户获取许可证时其电脑的 IP, 这里仅提供此参数, 为方便您 统计用, 如不用可以将其值设置为 "0"。\*/

'Platform' => \$\_COOKIE["Platform"], /\*用户的操作系统.\*/

'ContentType' => \$\_COOKIE["ContentType"], /\*当前加密文件的文件类型.\*/

//'Version' => \$\_COOKIE["Version"], /\*客户端的版本号, 如果您的 DRM 帐号是增前 安全模式, 请去掉前面的注释.\*/

```
);
```

```
$client = new SoapClient($wsdl, array('trace' => false));
```

//DRM-X 3.0 标准模式请使用 getLicenseRemoteToTable 方法

```
$result = $client->__soapCall('getLicenseRemoteToTable', array('parameters' =>
$param));
```

\$license = \$result->getLicenseRemoteToTableResult;

//DRM-X 3.0 增强安全模式 请使用 getLicenseRemoteToTableWithVersion 方法

//\$result = \$client->\_\_soapCall('getLicenseRemoteToTableWithVersion',

array('parameters' => \$param));

//\$license = \$result->getLicenseRemoteToTableWithVersionResult;

```
echo $result->Message;
```

print\_r('<html><head><meta http-equiv="content-type" content="text/html;</pre>

DRM-X 3.0 自定义登录页面集成 PHP 指南

- 10 -

charset=UTF-8"></head><body>' . license . '</body></html> ');

?>

### 第三步:集成参数设置

设置步骤:

1. 登录您的 <u>DRM-X 账户</u>;

2. 在左边的面板上点击"账户设置",并选择"网站集成参数设置", 如下图所示:

| 许可证权限     | 账户设置      |                |           |
|-----------|-----------|----------------|-----------|
| 许可证模版     |           |                |           |
| 用户        | 账户信息      | 参数设置           | 工具        |
| 北主        | 联系信息      | 付款设置           | 批量创建用户    |
| 1kax      | 修改密码      | 货币设置           | 批量创建许可证模板 |
| 帐户设置      | 提醒设置      | 网站集成参数设置       | 导出用户CSV文件 |
| 加密保护音视频   | 充值        | 最终用户设置         | 导入用户CSV文件 |
| 加密保护PDF文档 | 升级帐户或更改费用 | 管理黑名单程序        |           |
|           |           | 强制升级播放器        |           |
|           |           | 强制升级PDF阅读器     |           |
|           |           | 设置从USB设备中获取许可证 |           |
|           |           |                |           |

3. 选择自定义登陆页面集成,并输入您的自定义页面的 URL 地址,如 下图所示:

www.haihaisoft.com

| 我的帐户设置 - 网站集成参数设置                                                                                           |                                                                                                    |
|----------------------------------------------------------------------------------------------------|----------------------------------------------------------------------------------------------------|
| <b>请选择集成方式:</b> 集成帮助                                                                                        |                                                                                                    |
| ○ 同步用户数据集成                                                                                                  | ⓒ 自定义登陆页面集成                                                                                                    |
| 注意:同步用户数据集成方式是将您网站的用户数据<br>自定义登陆页面集成方式是当用户打开受保护的文件<br>发送给客户。您需要单独创建一个DRM-X登陆页面。<br>请您设置调用DRM-X许可证服务的验证码(只有新 | 同步到DRM-X平台。我们保护您的隐私数据。它安全并且<br>获取许可证时,播放器将会弹出您设置的登陆页面链接,<br>这种集成方式大约需要写几十行代码。(不推荐,仅适合<br>感望重并在调用时提供正确的整证码后才能调用DRM-X服务) |
| 123456                                                                                                    |                                                                                                    |
| <b>诸输入许可证获取URL(</b> 许可证获取URL是您打开加                                                                           | 11密文件弹出许可证获取窗口的链接)                                                                                                    |
| http://www.yourwebsite.com/default.aspx                                                                     |                                                                                                    |
| 提交取消                                                                                                    |                                                                                                    |

4. 请点击下面的提交按钮,您将得到设置成功的提示信息:

| 我的帐户设置 - 网站集成参数设置                                                            |                                                                                        |
|------------------------------------------------------------------------------|----------------------------------------------------------------------------------------|
|                                                                              |                                                                                        |
| 您已经成功更新了网站集成参数设置!                                                            |                                                                                        |
| <b>请选择集成方式:</b> 集成帮助                                                         |                                                                                        |
| C 同步用户数据集成                                                                   | ⊙ 自定义登陆页面集成                                                                            |
| 注意:同步用户数据集成方式是将您网站的用户数<br>自定义登陆页面集成方式是当用户打开受保护的式<br>户。您需要单独创建一个DRM-X登陆页面。这种约 | 效据同步到DRM-X平台。我们保护您的隐私数据。它安全<br>C件获取许可证时,播放器将会弹出您设置的登陆页面链<br>集成方式大约需要写几十行代码。( 不推荐,仅适合与高 |

这时,用户在打开您加密后的内容时将会自动弹出此 URL 指向的页面。

#### 第四步:处理集成时返回的信息

在集成获取许可证时由于参数的设置,许可证会返回一些信息,这些信息需要在集成代码中获取,并且做出相应的处理,例如:硬件绑定超出、许可证模版不存在、用户组不存在或者用户没有权限访问这个用户组、许可证权限不存在、许可证权限过期等...

1. 内容提供商账号金额不足

Message = "Your remain fund is not enough to pay monthly fee. Please add fund to your

DRM-X 3.0 自定义登录页面集成 PHP 指南

DRM-X account. For more information, please visit: http://www.drm-x.com" License 返回"ERROR:ADMIN\_NO\_MONEY"

- 权限过期,过期日期小于当前日期 Message = "ERROR:RIGHTS EXPIRED" License 返回"No License"
- 硬件绑定数量超出
   Message = "Sorry, you can only acquire license in " & AllowBindNum & " computers. Please contact your content owner for details." License 返回"ERROR:EXCEED\_BIND"
- 4. 常见 Message 返回信息

Message = "Webmaster doesn't have the User Group or you don't have permission to access this User Group. Please contact your webmaster for details." 内容提供商没有这个用户组,或者当前用户没有权限访问此用户组。

Message = "Webmaster doesn't have this Rights or you don't have permission to acquire this rights. Please contact your webmaster for details." 内容提供商没有这个许可证权限,或者当前用户没有权限访问此许可证权限。

Message = "Webmaster hasn't encrypt this file or you don't have permission to acquire license. Please contact your webmaster for details."

内容提供商没有加密这个文件(许可证模版不存在),或者当前用户没有权限获取此许可证模板。

以上 Message 信息, License 返回均为" "。

5. 集成登录错误

Message返回" "

License返回"Your XML web service login info is not correct. Please check your AdminEmail and WebServiceAuthStr settings."

集成参数AdminEmail和WebServiceAuthStr设置错误。

### 第五步: 打开经 DRM-X 所加密的内容

恭喜您,至此,您已集成成功!

# Haihais**e**ft

| http://3.drm-x.com/eLogin2.aspx?lang=zh |
|-----------------------------------------|
| Pana browse • download • enjoy          |
| User Login                              |
| Username : Password :                   |
| Get License                             |
|                                         |

相关教程

- <u>海海软件 DRM-X 用户数据同步集成(PHP 指南)</u>
- <u>海海软件 DRM-X 自定义登录页面集成(ASP 指南)</u>
- 海海软件 DRM-X 用户数据同步集成(ASP 指南)
- <u>海海软件 DRM-X 自定义登录页面集成(JSP 指南)</u>
- 海海软件 DRM-X 用户数据同步集成(JSP 指南)
- <u>海海软件 DRM-X 自定义登录页面集成(ASP.NET VB 指南)</u>
- <u>海海软件 DRM-X 用户数据同步集成(ASP.NET VB 指南)</u>
- <u>海海软件 DRM-X 自定义登录页面集成(ASP.NET C#指南)</u>
- <u>海海软件 DRM-X 用户数据同步集成(ASP.NET C#指南)</u>

海海软件专业技术支持

如果您仍然对集成有什么问题,

请随时与我们联系!

http://cn.haihaisoft.com/Contact.aspx

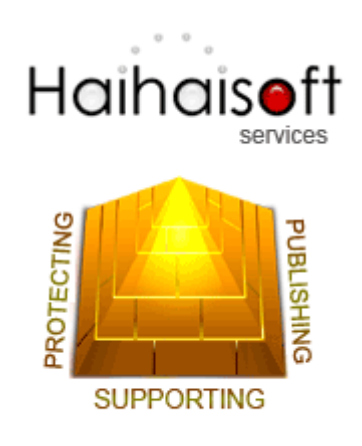

海海软件有限公司

Service@haihaisoft.com